## Action Items to Complete After December 31, 2020

## **Quick Reference Guide for Direct Deposit**

## You will need the following information to sign up for payroll direct deposit:

- Your bank name, transit/routing number, account number, and account type (checking/savings)
- Your VUMC ID and Password
- Multi-Factor authentication

| VUMC Human Resources                                                                                                    |                                |
|----------------------------------------------------------------------------------------------------|--------------------------------|
| Home Careers • Benefits • Forms Policies & Employee Relations • Performance & Pay • Learning                                                                                                    | ing - Discounts - C2HR         |
| About                                                                                                    |                                |
| 1. Lo sin to letter //lessence and sale at COUD from the term                                                                                                    |                                |
| I. Login to http:// nr.vumc.org and select CZHR from the top                                                                                                    | Home                           |
| <ul> <li>You will need a VUMC ID and Password to log in.</li> <li>Identity verification, answer question.</li> <li>Click on Direct Deposit link on the right side of screen.</li> <li>MFA authentication required.</li> <li>Click on Continue at bottom of screen.</li> </ul> | Personal Profile               |
|                                                                                                    | Direct Deposit                 |
|                                                                                                    | Business Address               |
|                                                                                                    | Payment History                |
|                                                                                                    | Job Information                |
|                                                                                                    | Benefits                       |
| 2. Single/Multiple Account Set Up (follow on-screen instructions)                                                                                                    |                                |
| Enter Bank Transit Number; Enter Account Number     and select Account Type                                                                                                    | Bank Information<br>Bank Name: |
| Review information entered for corrections;                                                                                                    | Bank Transit #:                |
| <ul> <li>If you have entered only one account and it is correct         <ul> <li>confirm; if not correct — edit the necessary</li> <li>information and (or odd additional accounts and cat</li> </ul> </li> </ul>                                                             | Cancel Next                    |
| up is done.                                                                                                    |                                |

- If you have multiple accounts, you must list the priority order of each account.
- Enter amounts or percentages for each account (use whole dollars and percentages).
- One of the accounts must be selected for Remaining Net Pay.
- If correct confirm; if not correct edit the necessary information.

## **Quick Reference Guide for W4**

| VUMC Human Resources                                                                               |                               |  |
|----------------------------------------------------------------------------------------------------|-------------------------------|--|
| Home Careers - Benefits - Forms Policies & Employee Relations - Performance & Pay - Learning About | Discounts      C2HR           |  |
|                                                                                                    |                               |  |
| I. Login to http:// hr.vumc.org and select C2HR from the                                           | Business Address              |  |
| top page navigation                                                                                | Payment History               |  |
| • You will need a VUNIC ID and Password to log in.                                                 | Job Information               |  |
| Click on laxes link (right side of screen).                                                        | Benefits                      |  |
| <ul> <li>MFA authentication required.</li> </ul>                                                   | Time Off Palanese             |  |
|                                                                                                    |                               |  |
| 2. The W-4 Information screen will appear.                                                         | Taxes                         |  |
|                                                                                                    | Change Security Questions     |  |
| 3. Click "Change W-4 Information".                                                                 | Configure MyMFA               |  |
| W-4 Information                                                                                    |                               |  |
| 4. Add your information to the online form.                                                        |                               |  |
| to select the desired month, day and year and the                                                  | an click the 'Submit' button. |  |
| 5. Read and click the box next to "Lagree".                                                        | umit                          |  |
| Click Sign / Submit button (see below)                                                             |                               |  |
| Date Submitted:<br>Special Tax Withholding Status:                                                 | 03-15-2019<br>None            |  |
|                                                                                                    | Married                       |  |
| 6. Review that your vv4 changes have been Withholding Allowances:                                  | 1<br>\$0.00                   |  |
| updated on the VV-4 Information screen.                                                            |                               |  |
|                                                                                                    |                               |  |
|                                                                                                    |                               |  |
| Under penalties of periury I declare that I have examined this certificate and to the best of m    | v knowledge and belief, it    |  |
| is true correct and complete.                                                                      |                               |  |
| is the, conect, and complete. — Tagree                                                             |                               |  |
| Employee's Signature (This form is not Date                                                        |                               |  |
| valid unless you sign it.) 07/31/2019                                                              |                               |  |
| Sign/Submit Cancel                                                                                 |                               |  |